# 広島県電子処方箋補助事業に係る 広島県電子申請システムでの 申請マニュアル

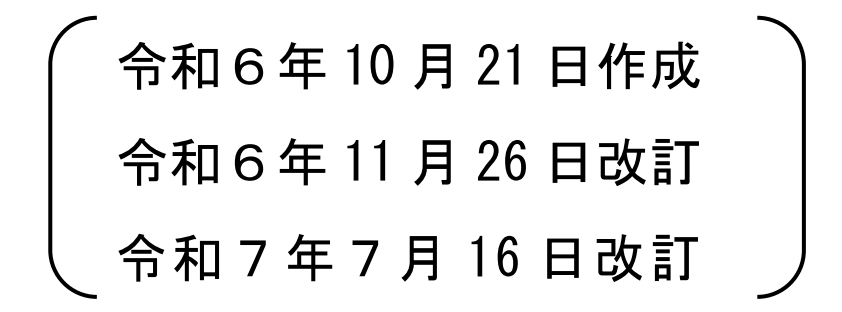

広島県健康福祉局薬務課

# 【目次】

| 1 | 広島県電子申請システムへのアクセス方法・・・・・・・・・・・・・・・・・・・・・・・・・・・・・・・・・・・・ |
|---|---------------------------------------------------------|
| 2 | 広島県電子申請システムでの手続き申込方法・・・・・・・・・・・・・。 p. 3                 |
| 3 | 申請書等の処理状況の確認・・・・・・・・・・・・・・・・・・・・・・・・・・・・・・・・・・・・        |
| 4 | 申込後の修正方法・・・・・・・・・・・・・・・・・・・・・・・・・・・・・・・・・・・・            |

## 1 広島県電子申請システムへのアクセス方法

#### 《広島県ホームページからアクセスする》

 「広島県電子処方箋の活用・普及促進に係る補助金」のホームページを表示してく ださい。

<ホームページアドレス>

https://www.pref.hiroshima.lg.jp/soshiki/59/densi-syohousen-hojokin.html

(トップページ>組織でさがす>健康福祉局>薬務課>広島県電子処方箋の活用・ 普及促進に係る補助金)

② 次の画面を表示し、「2 申請」の「・広島県電子申請システムにより申請」をクリックしてください。

| 広島県電子処方箋の活用・普入                            | 及促進に係る補助金                  |  |  |  |  |  |  |  |  |
|-------------------------------------------|----------------------------|--|--|--|--|--|--|--|--|
|                                           |                            |  |  |  |  |  |  |  |  |
| 令和7年度電子処方箋補助金の申請受付中                       |                            |  |  |  |  |  |  |  |  |
| 医療機関及び薬局の電子処方箋の活用・普及を促<br>入額に応じた補助を実施します。 | 2 申請                       |  |  |  |  |  |  |  |  |
| 目次                                        | □ 申請期間                     |  |  |  |  |  |  |  |  |
| 1 概要                                      | ・令和7年6月30日(月)~令和8年1月30日(金) |  |  |  |  |  |  |  |  |
| 2_申請                                      | □ 申請方法                     |  |  |  |  |  |  |  |  |
| <u>3 間会 法</u> ・広島県電子申請システムにより申請           |                            |  |  |  |  |  |  |  |  |

③ 次の画面が表示されたら「2 電子申請システムでの手続き申込方法」へ進んでく

ださい。(p. 3)

| ti ي    | S島県電子申請システム 💓 🎇 📲      | ログイン<br>用者登録 |  |  |  |  |  |  |  |
|---------|------------------------|--------------|--|--|--|--|--|--|--|
| ● 申請書ダウ | ドーレイ                   |              |  |  |  |  |  |  |  |
| ) 手続き申込 | > 申込内容照会 > 職員署名検証      |              |  |  |  |  |  |  |  |
|         | 手続き申込                  |              |  |  |  |  |  |  |  |
| 利用者ログ   | 利用者ログイン                |              |  |  |  |  |  |  |  |
| 手続き名    | 広島県電子処方箋の活用・普及促進に係る補助会 |              |  |  |  |  |  |  |  |
| 受付時期    | 2024年9月30日8時30分~       |              |  |  |  |  |  |  |  |
|         | 利用者登録せずに申し込む方はこちら>     | <u>方はこちら</u> |  |  |  |  |  |  |  |

### 《QRコードを読み込みアクセスする》

 「令和7年度広島県電子処方箋補助事業」の チラシからQRコードを読み込んでください。

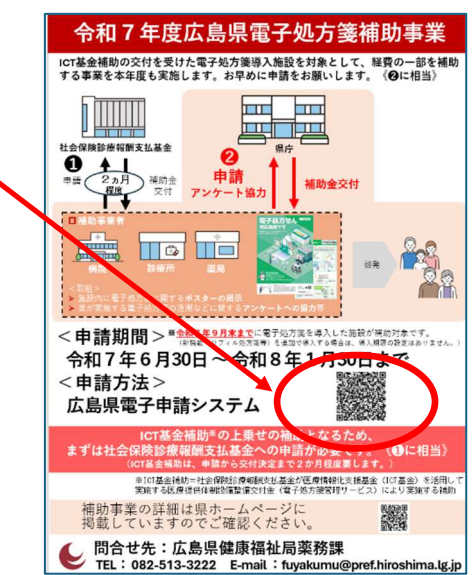

② QRコードを読み込むと、次の画面が表示されます。
 この画面が表示されたら「2 広島県電子申請システムでの手続き申込方法」へ
 進んでください。(p. 3)

| € 広島県 <mark>電</mark> 子申請シス: | 74 🍺 🍞            | 手続き検索         | 申請状況確認  | 職責署名検証 | ヘルプロ   | よくある質問 🛙      | ログイン |
|-----------------------------|-------------------|---------------|---------|--------|--------|---------------|------|
|                             | 利                 | 用者管理          |         |        |        |               |      |
| <u>ホーム</u> > 利用者ログイン        |                   |               |         |        |        |               |      |
| 利用者ログ                       | イン                |               |         |        |        |               |      |
| 手続き名                        | 令和7年度 広島県電子処力     | 5箋の活用・普及促進    | 進に係る補助金 |        |        |               |      |
| 受付時期                        | 2025年6月30日17時00分~ | 2026年1月30日23時 | 59分     |        |        |               |      |
|                             | 利用者登録せる           | 『に申し込む方       | はこちら >  |        | 者登録される | <u>:方はこちら</u> |      |

# 2 広島県電子申請システムでの手続き申込方法

① 「利用者登録せずに申し込む方はこちら>」ボタンをクリックしてください。

| € 広島県電子申請システム 🝵                                           | 手続き検索                                                                                   | 申請状況確認     | 職責署名検証 | ヘルプロ                          | よくある質問 ぴ                                      | ログイン               |                                 |
|-----------------------------------------------------------|-----------------------------------------------------------------------------------------|------------|--------|-------------------------------|-----------------------------------------------|--------------------|---------------------------------|
|                                                           | 利用者管理                                                                                   |            |        |                               |                                               |                    |                                 |
| <u>ホーム</u> > 利用者ログイン                                      |                                                                                         |            |        |                               |                                               |                    |                                 |
| 利用者ログイン                                                   |                                                                                         |            |        |                               |                                               |                    |                                 |
| 手続き名                                                      | 令和7年度 広島県電子処方箋の活用・普及促進                                                                  | に係る補助金     |        |                               |                                               |                    |                                 |
| 受付時期                                                      | 2025年6月30日17時00分~2026年1月30日23時5                                                         | 59分        |        |                               |                                               |                    |                                 |
| 既に利用者登録がお<br>利用者登録時に使用したメ<br>または者手続の担当部署か<br>パスワードを忘れた場合、 | 利用者登録せずに申し込む方の<br>「満みの方<br>ールアドレス、<br>ら愛願したID、パスワードを入力ください。<br>「パスワードを忘れた場合はこちら」より再設定して | はこちら ><br> |        | )<br>著登録される                   | <u>方はこちら</u>                                  |                    |                                 |
| メールアドレスを変更した<br>利用者ID(メールア                                | 場合は、ロクイン後、利用者情報のメールアドレス®<br>* ドレス)                                                      | を変更ください。   | ~      | 既に <sup>:</sup><br>ID と<br>こと | 利用者 <sup>2</sup><br>: パスワ<br>も可能 <sup>-</sup> | 登録か<br>'ード_<br>です。 | <sup>ゞ</sup> お済みの方は<br>入力して申込する |
|                                                           |                                                                                         | _          | /(27   | ードを忘れ/                        | と場合はこちら                                       |                    |                                 |

- ② 手続き説明画面より、「電子処方箋補助金交付申請書等(別記様式第1~3号)」 をダウンロード<sup>\*</sup>してください。クリックして、名前を付けて保存を選び、デスクト ップ等保存する場所を指定してください。
- ③ 「電子処方箋補助金交付申請書等(別記様式第1~3号)」のダウンロードが完了 したら、「同意する」ボタンを押してください。

| 申請システム 🎾                         |                                                                                                    | 手続き検索                                                                                                    | 申請状況確認                                                                    | 職責署名検証                                                                | ヘルプロ よく                         | ある質問 |
|----------------------------------|----------------------------------------------------------------------------------------------------|----------------------------------------------------------------------------------------------------|---------------------------------------------------------------------------|-----------------------------------------------------------------------|---------------------------------|------|
|                                  | 手続き                                                                                                    | 申込                                                                                                    |                                                                           |                                                                       |                                 |      |
| <u>ム</u> > オンライン申請手続き > 利        | 川用者ログイン 〉 手続き説明                                                                                                    |                                                                                                    |                                                                           |                                                                       |                                 |      |
|                                  |                                                                                                    |                                                                                                    |                                                                           |                                                                       | _                               |      |
| 手続き説明                            |                                                                                                    |                                                                                                    |                                                                           |                                                                       |                                 |      |
| ※添付ファイルは一度パソコンに                  | 保存してから開くようにしてください。                                                                                                    |                                                                                                    |                                                                           |                                                                       |                                 |      |
| デ統さる                             | 令和7年度 広島県電子処方箋の治力<br>医療機関及び薬局の電子処方箋の<br>のシステム導入額に応じた補助を実施                                                                                                    | 日・普及従進に係る補助金<br>舌用・普及を促進するため<br>巻します。                                                                              | 、本県では電子                                                                   | 処方箋管理サー                                                               | <u>に入り登録</u><br>-ビス             |      |
|                                  | こちらの甲請フォームから補助金の<br>・補助対象事業及び補助金額等の詳細<br>https://www.pref.hiroshima.lg.jp.                                                                                                    | D交付甲請をしてください<br>回は <b>広島県ホームページを</b><br>/soshiki/59/densi-syohou                                                   | 。<br>ご覧ください。<br>Jsen-hojokin.ht                                           | (以下URL)<br><mark>ml</mark>                                            |                                 |      |
|                                  | 【申請受付期間】<br>令和7年6月30日~令和8年1月31                                                                                                    | B                                                                                                    |                                                                           |                                                                       |                                 |      |
|                                  | 【申請書類】<br>・電子処方逐漸助金交付申請書等()<br>・電子処方逐漸団ケービス導入に関<br>・社会保険診療経開支払基金から発<br>購入等に係る補助金交付決定通知員<br>・抵込を行為に口虐情報が確認で<br>・電子処方逐に関するポスター規示3                                                          | 別記様式第1号)<br>する領収書(写し)及び領<br>うされた「電子処方箋管理<br>(写し)<br>きる銀行口座の写し<br>写真                                                | i収書内訳書(当<br>けービスの導入                                                       | し)<br>(に必要となる弊                                                        | 当末の                             |      |
|                                  | 【注意事項】<br>補助金の予算上限に達した場合、】<br>また、県に申請する前に、電子処<br>助金の交付決定を受ける必要があり<br>約2か月ほど時間を悪しますので、3<br>る方は、早めに支払器金へ申請くだ<br>なお、システム未導入の施設につう<br>システム場入を売すした施設です。3<br>いただくようお願いします。<br>*新祝報(りフィル4の薄等)を3 | 明限内であっても受付を終<br>ち速管理サービスのシステ<br>ますが、支払基金に補助<br>支払基金から交付決定を受<br>さい。<br>きまして、令和7年9月末<br>ンステムペンダーへ早めに<br>自加で導入する場合は、導 | マする場合があ<br>ム導入をした上<br>の申請をして交<br>けておらず、県<br>まで※に電子姫<br>システム整備に<br>込用限の設定は | ります。<br>で、支払基金か<br>付決定を受ける<br>への申請を検討<br>方箋管理サーヒ<br>向けたご相談を<br>ありません。 | から補<br><b>5まで</b><br>たこの<br>として |      |
| 受付時期                             | 2025年6月30日17時00分~2026年1                                                                                                    | 月30日23時59分                                                                                                    |                                                                           |                                                                       |                                 |      |
| 101100+44                        | た点道故容道故事 411 - デ                                                                                                    |                                                                                                    |                                                                           |                                                                       |                                 |      |
| 面い合わせた                           | 山島県栗扨課楽事ジルージ                                                                                                    |                                                                                                    |                                                                           |                                                                       |                                 |      |
| FAX番号                            | 082-211-3006                                                                                                    |                                                                                                    |                                                                           |                                                                       |                                 |      |
| メールアドレス                          | fuyakumu@pref.hiroshima.lg.jp                                                                                                    |                                                                                                    |                                                                           |                                                                       |                                 |      |
|                                  |                                                                                                    |                                                                                                    | $\bigcirc$                                                                |                                                                       |                                 |      |
| 補助金交付要綱<br>※要ダウンロード 補助金交         | 補助金交付要組,pdf<br>雷子机方箋補助金交付由請書等(別)                                                                                                    | 記様式第1~3号) xlsx                                                                                                    |                                                                           |                                                                       |                                 |      |
| 付申請書等                            |                                                                                                    | 5                                                                                                    |                                                                           |                                                                       |                                 |      |
| <利用規約>                           |                                                                                                    |                                                                                                    |                                                                           |                                                                       |                                 |      |
| ★★★★★ 利用者登録をされ<br>登録されたTD及び利用率信号 | 1る方へ ★★★★★★★★★★★★★★★★★<br>8につきましては、広島県及75県の全市町で共                                                                                                    | ★★★★★★★★<br>通管理されます-                                                                                               |                                                                           |                                                                       | î                               |      |
| ******                           | ****                                                                                                    | ****                                                                                                    |                                                                           |                                                                       |                                 |      |
| 広島県・市町社団利用形のフロ                   | 目詰システム利田老明約                                                                                                    |                                                                                                    |                                                                           |                                                                       |                                 |      |
| 1 目的                             |                                                                                                    |                                                                                                    |                                                                           |                                                                       |                                 |      |
| この規約は,利用者が広島県・<br>治体」という。)に申請・届出 | 市町共同利用型電子申請システム(以下「シ<br>等の手続を行うために必要な事項を定めるもの                                                                                                    | ステム」という。)を利用して<br>Dです。                                                                                             | て広島県及び県内市                                                                 | 8町(以下「県内                                                              | ė.                              |      |
| 2 利用者規約の同意                       |                                                                                                    |                                                                                                    |                                                                           |                                                                       | •                               |      |
| 「同意する」ボタンをクリッ                    | クすることにより、この説明に同意                                                                                                    | いただけたものとみなし                                                                                                    | します。                                                                      |                                                                       |                                 |      |
|                                  | 上記をご理解いただけましたら、                                                                                                    | 同意して進んでください                                                                                                    | No.                                                                       |                                                                       |                                 |      |
|                                  | 受付時期は 2025年6月30日17時00分 ~<br>「申込む」ボタンを押す時、上記の時間                                                                                                    | ~2026年1月30日23時59:<br>をすぎていると申込ができ                                                                                  | 分 です。<br>きません。                                                            | $\bigcirc$                                                            |                                 |      |
| <                                | 一覧へ戻る                                                                                                    | 同意する                                                                                                    | >                                                                         | (3)                                                                   |                                 |      |

※ここでダウンロード忘れてしまっても、この画面に入れます。この画面に入りたい場合は、 「2 広島県電子申請システムへのアクセス方法」(p.3)にお戻りいただき、「利用者登 録せずに申し込む方はこちら>」ボタンをクリックしてください。

- ④ 連絡先メールアドレスを入力してください。入力したメールアドレスから、手続き申込を行っていただきます。
- ⑤ 「完了する」ボタンをクリックしてください。

| € 広島県電子申請システム 🛯 💭 🍞                                                                                                    | 手続き検索                                                                                                    | 申請状況確認                                                                                | 職責署名検証                                                                       | ヘルプ 🛙                   | よくある質問 🛙 | ログイン           |
|----------------------------------------------------------------------------------------------------|----------------------------------------------------------------------------------------------------|---------------------------------------------------------------------------------------|------------------------------------------------------------------------------|-------------------------|----------|----------------|
| 手続き                                                                                                    | き申込                                                                                                    |                                                                                       |                                                                              |                         |          |                |
| <u>ホーム</u> > 利用者ログイン > 手続き説明 > 利用者ID入力                                                                                                    |                                                                                                    |                                                                                       |                                                                              |                         |          |                |
| 利用者ID入力                                                                                                    |                                                                                                    |                                                                                       |                                                                              |                         |          |                |
| 令和7年度 広島県電子処方箋の活用・普及促進に係る補助金                                                                                                    |                                                                                                    |                                                                                       |                                                                              |                         |          |                |
| <ul> <li>●●メールアドレス督録後の流れ●●</li> <li>入力いただいたアドレスに申込画面のURLを記載したメールを送信します</li> <li>●●会定意事項●●</li> <li>○○語メール方描等を行っている場合には、「pref-hiroshima@apply.</li> <li>○清帯電話のメールでは、初期設定でURLリング付きメールを描言する話<br/>な設定に変更してくたさい。</li> <li>○上記の対象を行っても、申込画面のURLを記載したメールが通信されて</li> <li>○公活のメールアドレスに流氓しても聞い合わせには対応できません。</li> <li>● SoftBankメールとな差しいの方におきまして、電子中語サービズ:<br/>SoftBankメールを参加マーク方は、気管が可以ストに「pref-hiroshima@</li> <li>SoftBankメールを受信許可以ストに「pref-hiroshima@</li> <li>SoftBankメール受信許可以ストに使定方法<br/>https://www.softbank.jp/mobile/support/mail/antispam/email-i/w<br/>https://www.softbank.jp/mobile/support/mail/antispam/email-i/w<br/>https://www.softbank.jp/mobile/support/mail/antispam/email-i/w<br/>https://www.softbank.jp/mobile/support/mail/antispam/email-i/w</li> </ul> | rので、URLにアクセスし、4<br>e-tumo.jpj からのメール受<br>認定されている場合があり 3<br>r来ない場合には、別のメール<br>からの通知メールが届かない<br>apphy.e-tumo.jpj を登録く<br>white/<br>white/https://www.softban | 議内容等の入力を<br>形が可能な設定に3<br>すので、URLリン<br>アドレスを使用し<br>教象を確認してお<br>ださい。<br>k.jp/mobile/sup | を押ってください。<br>変更してください。<br>ック付きメール受付<br>って申込を行ってく<br>ります。<br>port/mail/antisp | 記が可能<br>ださい。<br>am/emai |          |                |
| 連絡先メール <u>アドレスを入力して</u> ください。                                                                                                    | ファイル                                                                                                    | ~添付;                                                                                  | が必要                                                                          | にとな                     | さため      | )、携帯電 <b>記</b> |
| メールアドレス 必須                                                                                                    | スマート                                                                                                    | 、フォ                                                                                   | ンのメ                                                                          | ール                      | アドレ      | ~スでの登録         |
|                                                                                                    | 行わない                                                                                                    | いでく                                                                                   | ださい                                                                          | <b>`</b> o              |          |                |
| メールアドレス(確認用)                                                                                                    | 4                                                                                                    | )                                                                                     |                                                                              |                         |          |                |
|                                                                                                    |                                                                                                    |                                                                                       |                                                                              | 5                       |          |                |
| < 説明へ戻る                                                                                                    | 完了す                                                                                                    | a >                                                                                   |                                                                              | _                       |          |                |

⑥ 「完了する」ボタンをクリックしたら、次の画面が表示されます。

| ● 広島県電子申請システム 📬 🍞                                                                      | 手続き検索                             | 申請状況確認                      | 職責署名検証 | ヘルプピ | よくある質問 ピ | ログイン |
|----------------------------------------------------------------------------------------|-----------------------------------|-----------------------------|--------|------|----------|------|
| 手続き申込                                                                                  | <u>N</u>                          |                             |        |      |          |      |
| <u>ホーム</u> > 利用者ログイン > 手続き説明 > 利用者ID入力 > メール送信完了                                       |                                   |                             |        |      |          |      |
| Q 手続き選択をする メールアドレスの確認                                                                  | ▶ 内容を入力                           | する                          | 🚽 申Lジ  | みをする |          |      |
|                                                                                        |                                   |                             |        |      |          |      |
| メール送信完了                                                                                |                                   |                             |        |      |          |      |
| 令和7年度 広島県電子処方箋の活用・普及促進に係る補助金                                                           |                                   |                             |        |      | _        |      |
| メールを送信しまし:<br>受信したメールに記載されているURLにアクセスして<br>申込画面に進めるのはメールを送信して<br>この時間を過ぎた場合はメールアドレスの入: | た。<br>、残りの情報<br>から24時間以<br>力からやり直 | を入力してく:<br>(内です。<br>してください。 | ださい。   |      |          |      |
| (< 一覧へ戻る                                                                               |                                   |                             |        |      |          |      |

⑦ 入力したメールアドレスに届いたメール(表題:【連絡先アドレス確認メール】)に表示されている URL にアクセスしてください。

| 送信者                                                                                                    | denshi-shinsei@e-tumo-mail.biznlat.asn.lowan.in                                                                                                    |  |  |  |  |  |
|----------------------------------------------------------------------------------------------------|----------------------------------------------------------------------------------------------------|--|--|--|--|--|
|                                                                                                    | denom on nooi ge tanto manoizpianaopigiran.jp                                                                                                    |  |  |  |  |  |
| 送信日時                                                                                                    | 2025-07-01 11:57                                                                                                    |  |  |  |  |  |
| 宛先                                                                                                    |                                                                                                    |  |  |  |  |  |
| 件名                                                                                                    | 【連絡先アドレス確認メール】                                                                                                    |  |  |  |  |  |
| このメールはロ                                                                                                    | 島県・市町共同利用型電子申請システムが発行しております。                                                                                                    |  |  |  |  |  |
| 千结志名:                                                                                                    |                                                                                                    |  |  |  |  |  |
| 令和7年度                                                                                                    | 広島県電子処方箋の活用・普及促進に係る補助金                                                                                                    |  |  |  |  |  |
| の申込画面への                                                                                                    | DURLをお届けします。                                                                                                    |  |  |  |  |  |
| ◆パソコン、ス                                                                                                    | マートフォンはこちらから                                                                                                    |  |  |  |  |  |
| ◆パソコン、ご<br>https://apply<br>oshima.lg.ip&<br>上記のURLICア                                                                                                    | ιマートフォンはこちらから<br>.e-tumo.jp/pref-hiroshima-u/offer/completeSendMail_gotoOffer?completeSendMailForm.templateSeg=24498#=O&t=1751338638181&user=n-nakanes4312X4Opref.h<br>id=306a7044e53e6554aa50577dccb1ff6f<br>クセスして申込を行ってください。                                                              |  |  |  |  |  |
| ◆パソコン、<br><u>https://apply</u><br><u>oshima.ls.jp</u><br>上記のURLICア                                                                                                    | スマートフォンはこちらから<br>.e-tumo.in/oref-hiroshima-u/offer/completeSendMail_gotoOffer?completeSendMailForm.templateSeg=24498#=O&t=1751338838181&user=n-nakanes4312%40pref.h<br>id=d38a7044e53e6554ea50577dccblff6f<br>クセスして申込を行ってください。                                                              |  |  |  |  |  |
| <ul> <li>パソコン、ご<br/>https://apply<br/>oshina.lg.jpg</li> <li>上記のURLICア</li> <li>【問い合わせ9<br/>広島県薬務課録</li> </ul>                                                                            | スマートフォンはこちらから<br>.e-tumo.jp/pref-hiroshima-u/offer/completeSendMail_sqtoOffer?completeSendMailForm.templateSee=24498#=O&t=17513388638181&user=n-nakanes4312%40pref.h<br>jd=d30a7044eS3e8554aa50577dccb1ff6f<br>クセスして申込を行ってください。<br>ED<br>評事グルーブ                                             |  |  |  |  |  |
| ◆パソコン、ご<br>https://apply<br>gshima.ls.jpg 上記のURLICア<br>【問い合わせう<br>広島県業務課録 電話:082-513                                                                                                    | スマートフォンはこちらから<br>.e-tumo.jp/pref-hiroshima-u/offer/completeSendMail_sotoOffer?completeSendMailForm.templateSeg=24498#=O&t=1751338638181&user=n-nakanes4312%40pref.h<br>id=d0&a7044e53e6554aa50577dccb1ff6f<br>クセスして申込を行ってください。<br>語<br>調声グループ<br>-3222                                      |  |  |  |  |  |
| <ul> <li>◆パソコン、:</li> <li>https://apply<br/>oshima.ls.jpg</li> <li>上記のURLICア</li> <li>【問い合わせら</li> <li>広島県薬務課3</li> <li>電話:082-513</li> <li>FAX:082-211-</li> </ul>                       | スマートフォンはこちらから<br>.e-tumo.io/pref-hiroshima-w/offer/completeSendMail_sotoOffer?completeSendMailForm.templateSeg=24498#=O&t=1751338638181&user=n-nakanes4312X40pref.h<br>id=308a7044e53e6554aa50577dccb1ff6f<br>クセスして申込を行ってください。<br>ED<br>IP<br>P0ループ<br>-3222                                |  |  |  |  |  |
| <ul> <li>◆パソコン、:</li> <li><u>hites://apply</u><br/>oshina.ls.je8</li> <li>上記のURLICア</li> <li>【問い合わせ5</li> <li>広島県薬務課題</li> <li>電話:082-513</li> <li>FAX:082-211-<br/>メール: fuyak</li> </ul> | Nマートフォンはこちらから<br>Le-tumo.jp/pref-hiroshima-u/offer/completeSendMail_sotoOffer?completeSendMailForm.templateSee=24498#=0&t=1751338638181&user=n-nakanes4312%40pref.h<br>id=d0&a7044e53e6554ea50577dccb1ff0f<br>クセスして申込を行ってください。<br>E1<br>種グリルーブ<br>-32222<br>3006<br>mu@pref.hiroshima.ls.jp |  |  |  |  |  |

## ⑧ 内容を入力してください。

| 県電子申請システム 📁 🍞                                                                                                    | 手続き検索 申請                | 大況確認 職責署名検証 ヘルプロ | よくある質問び | ログイン |
|----------------------------------------------------------------------------------------------------|-------------------------|------------------|---------|------|
| 申込                                                                                                    | 内容照会                    |                  |         |      |
| <u>ホーム</u> > 申込照会 > 申込詳細 > 申込変更                                                                                                    |                         |                  |         |      |
| 申込変更                                                                                                    |                         |                  |         |      |
|                                                                                                    |                         |                  | -       |      |
| 選択中の手続き名: 令和7年度 広島県電子処方箋の活用・<br>                                                                                                    | 普及促進に係る補助金              | 間合せ先 +開く         |         |      |
| 相当者情報                                                                                                    |                         |                  |         |      |
|                                                                                                    |                         |                  |         |      |
| 中請担当者の氏名を入力してください。                                                                                                    |                         |                  |         |      |
| ※問い合わせをする場合、担当者宛にご連絡します。<br>氏: 名: 名:                                                                                                    |                         |                  |         |      |
| 電話番号 必須                                                                                                    |                         |                  |         |      |
| 申請担当者宛に問い合わせをすることがありますので、担当<br>※ハイフン必要(例)082-513-3222                                                                                            | 者につながる電話番号を入力ください。      |                  |         |      |
| 電話番号                                                                                                    |                         |                  |         |      |
| メールアドレス 必須                                                                                                    |                         |                  |         |      |
| 申請担当者宛に問い合わせをすることがありますので、担当                                                                                                    | 者につながるアドレスを入力ください。      |                  |         |      |
| A-117FUA                                                                                                    | で入力したメー                 | ルアドレスと           | 司じにして   | こくだ  |
| 補助対象の施設情報                                                                                                    |                         |                  |         |      |
| 施設名 必須                                                                                                    | カレズください。                |                  |         |      |
| ※中国四国厚生局ホームページを参考にしてください。<br>https://kouseikvoku.mhlw.go.jp/chugokushikoku/chousak                                                               | a/iryoukikanshitei.html |                  |         |      |
|                                                                                                    |                         |                  |         |      |
| 保険医療機関コード 必須                                                                                                    |                         |                  |         |      |
| 半角数字10桁で入力ください。(例)3419999999<br>医科・・・341 + 医療機関コード<br>歯科・・・343 + 医療機関コード                                                                         |                         |                  |         |      |
| ※局・・・344 + 医療機関コート                                                                                                    |                         |                  |         |      |
| 施設区分後須                                                                                                    |                         |                  |         |      |
| 補助金対象施設の区分として該当するものを選択してくださ                                                                                                    | L10                     |                  |         |      |
| <ul> <li>大規模病院(病床200床以上)</li> <li>病院(大規模病院以外)</li> </ul>                                                                                         |                         |                  |         |      |
| ○ 医科診療所                                                                                                    |                         |                  |         |      |
| <ul> <li>□ 歯科診療所</li> <li>○ 第号</li> </ul>                                                                                                    |                         |                  |         |      |
|                                                                                                    |                         |                  |         |      |
| 30497年逝                                                                                                    |                         |                  |         |      |
| 交付の対象となる事業区分 必須                                                                                                    | 2月11日中誌(六付油中と高はマトマロム    | 回の補助会も 2回に公は     |         |      |
| ☆文ム華面に対し、「初期導入」と「新機能導入」をそれぞう<br>て申請してください。                                                                                                    | rumに申請し父何决定を受けている場合     | 1、県の補助金も2回に分け    |         |      |
|                                                                                                    |                         |                  |         |      |
| ○ 初期導入のみ (要綱第3条 (1))                                                                                                    |                         |                  |         |      |
| <ul> <li>         初期導入のみ(要綱第3条(1))      </li> <li>         新機能の追加導入のみ(要綱第3条(2))      </li> <li>         初期導入と新機能を同時に導入(要綱第3条(3))     </li> </ul> |                         |                  |         |      |

⑨ 申請書等以下はファイルを添付してください。

電子処方箋補助金交付申請書等(別記様式第1号)はエクセルのみ添付可能です。 領収書等(写し)、支払基金交付決定通知書、銀行口座の写し、ポスター掲示写真につ いては、エクセル、ワード、パワーポイント、PDF、画像、zipファイル添付可能で す。

**《補助金交付申請書、支払基金交付決定通知書、ポスター掲示添付方法》** 「ファイルの選択」ボタンをクリックします。(1ファイルのみ添付可能)

|   | 申請書等                                                                                                    |
|---|----------------------------------------------------------------------------------------------------|
|   |                                                                                                    |
|   | 電子処方箋補助金交付申請書等(別記様式第1号)※Exelデータのみ 必須                                                                                                    |
| ( | <ul> <li>※補助金申請書をダウンロードしていない場合は、下記URL(広島県ホームページ)の「2 申請」の申請書類より電子処方</li> <li>箋補助金交付申請書等(別記様式第1号)をダウンロードしてください。</li> <li><a href="https://www.pref.hiroshima.lg.jp/soshiki/59/densi-syohousen-hojokin.html">https://www.pref.hiroshima.lg.jp/soshiki/59/densi-syohousen-hojokin.html</a></li> <li><a href="https://www.pref.hiroshima.lg.jp/soshiki/59/densi-syohousen-hojokin.html">https://www.pref.hiroshima.lg.jp/soshiki/59/densi-syohousen-hojokin.html</a></li> <li><a href="https://www.pref.hiroshima.lg.jp/soshiki/59/densi-syohousen-hojokin.html">https://www.pref.hiroshima.lg.jp/soshiki/59/densi-syohousen-hojokin.html</a></li> <li><a href="https://www.pref.hiroshima.lg.jp/soshiki/59/densi-syohousen-hojokin.html">https://www.pref.hiroshima.lg.jp/soshiki/59/densi-syohousen-hojokin.html</a></li> </ul> |

添付するファイルを選択して、「開く」ボタンをクリックします。

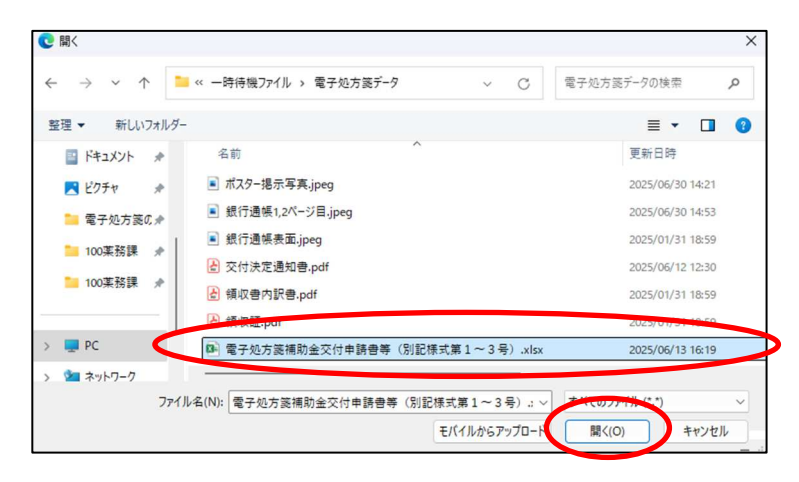

#### 《領収書(写し)領収書内訳書(写し)、銀行口座(写し)添付方法》

「添付ファイル」ボタンをクリックします。(領収書(写し)領収書内訳書(写し)は4フ ァイル、銀行口座(写し)は2ファイル添付可能)

| 電子処方箋管理サービス導入に関する領収書(写し)及び領収書内訳書(写)<br>参切ファ<br>必須                                                                                 | р-ГЛ |
|----------------------------------------------------------------------------------------------------|------|
| 社会保険診療報酬支払基金に提出した書類(対象事業費が確認できるもの)を添付してください。<br>※ 4 ファイルまで添付できます。<br>※ <mark>領収書内訳書に施設名や金額が記載されていないと受理できません。添付する前に確認ください</mark> 。 |      |

手続き申込画面下の添付ファイルの「ファイルの選択」ボタンをクリックします。

| € 広島県電子申請システル                                                                                  |                                                        | 手続き検索                          | 申請状況確認   | 聯責署名核証  | ~1170 | よくある質問じ | ログイン |
|------------------------------------------------------------------------------------------------|--------------------------------------------------------|--------------------------------|----------|---------|-------|---------|------|
|                                                                                                |                                                        | 手続                             | き申込      |         |       |         |      |
| <u>ミーム</u> > 申込 > 添付ファイル:                                                                      | 選択                                                     |                                |          |         |       |         |      |
| 添付ファイル選択                                                                                       |                                                        |                                |          |         |       |         |      |
| <ul> <li>申込に必要な添付ファイルを)</li> <li>マファイルを選択後、【添付<br/>・添付ファイルが複数ある場<br/>・全てのファイルを添付し続;</li> </ul> | 間沢してください。<br>する】をクリックすると<br>含は、同じ操作を繰り返<br>えたら、【入力へ戻る】 | 添付されます。<br>;してください。<br>をクリックして | (ください。   |         |       |         |      |
| 手続き名                                                                                           | 令和7年度 広島                                               | 県電子処方領                         | 達の活用・普及の | 記進に係る補助 | È     |         |      |
| 項目名                                                                                            | 電子処方箋管理サ                                               | ナービス導入に                        | に関する領収書  | (写し)及び領 | 双書内訳書 | (写し)    |      |
| 添付できるファイル数                                                                                     | 4                                                      |                                |          |         |       |         |      |
| 添付ファイル<br>ファイルを選択して<br>[ファイルの選択して<br>(27イルの選択して)<br>(27イルの選択して)                                | <mark>こください</mark><br>理Rishていません                       |                                |          |         |       |         |      |

添付するファイルを選択して、「開く」ボタンをクリックします。

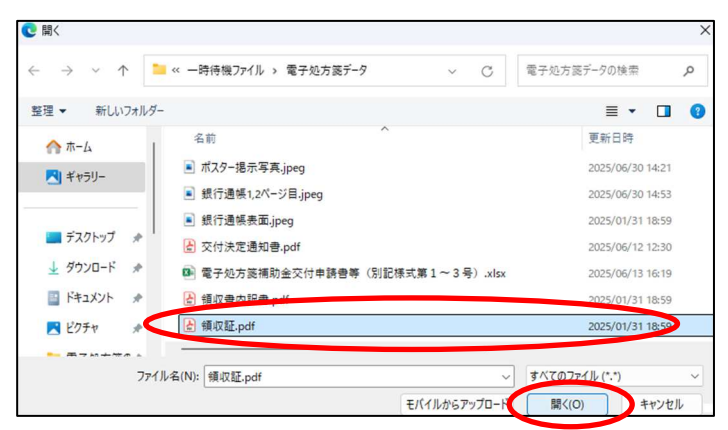

「添付する」ボタンをクリックします。

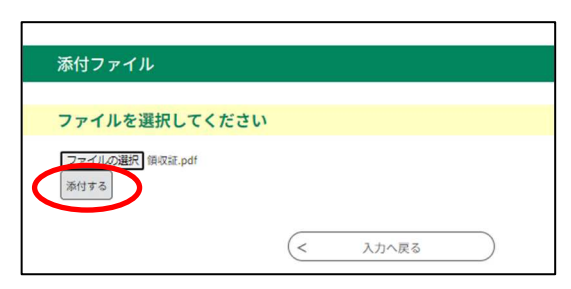

もう1ファイル(領収書内訳書(写し))を添付するには再度、「ファイルの選択」ボタンを クリックして、添付ファイルを選択した後、「添付する」ボタンをクリックします。

| 添付ファイル                         |
|--------------------------------|
|                                |
| ファイルを選択してくたさい                  |
| ファイルの選択 ファイルが選択されていません<br>添付する |
| 添付結果                           |
| 領収証.pdf 前账                     |
| (< 入力へ戻る)                      |

添付ファイルを全部貼り付けたら、「入力へ戻る」ボタンをクリックしてください。

| 添付ファイル                                           |
|--------------------------------------------------|
|                                                  |
| ファイルを選択してください                                    |
| <ul> <li>ファイルが選択されていません</li> <li>添付する</li> </ul> |
| 添付結果                                             |
| 領収証.pdf 制除                                       |
| 領収書内訳書.pdf 則除                                    |
| く 入力へ戻る                                          |

⑩ 画面下まで入力及びファイル添付したら、「確認へ進む」ボタンをクリックしてくださ

| は粘金が作動用さまたで付けたキュに基づく、但が用いてる取取にとして、電子が方法常良いに関するポスターを把切りにお<br>たことかかかるままを持けてくたさい。「時間のオスターを扱うしていれば、その多良でも違いません。<br>⇒デスターの電子チータのみのかけは不可です。<br>電子が方法常なに関するポスターは男生労働省ホームページに現載されています。(以下URL)<br>加速にパッペットの加速した。<br>第274.07週駅 ポスター現示写真.jpeg<br>期後                   |                                           |                                                              | -2101/0700                               | ここかわかる与                          | 90/3R                  |          |
|----------------------------------------------------------------------------------------------------|-------------------------------------------|--------------------------------------------------------------|------------------------------------------|----------------------------------|------------------------|----------|
| 電子処方運営及に関するポイスターは四年労働治ホームページに発電されています。(QLFURL)<br>http://www.nhine.co.jo/util/weisekunitudie.loor/au/embiolubuousm_sozakhtml<br>ファイルの迎訳)<br>ポスタール示字良.joeg<br>期間<br>体帯を<br>か伝えしたいことがありましたらこちらに記入ください。<br>※補助金文付決定通知値の送付方が浸う場合は送付方(創快振号、住所、施設名、担当電等)を記入ください。 | 補助金交付要額<br>たことがわかる<br>京データ量40M<br>京ポスターの賃 | 第5条「交付の条件」に割<br>写真を添付してください。<br>B以下の写真を添付してく<br>子データのみの添付は不可 | きづく、県が指示する<br> 回標のポスターを掲<br>ださい。<br>りです。 | 収組として、電子処方<br>示していれば、その与         | 漢普及に開するポス<br>真でも構いません。 | ターを施設内に接 |
| ファイルの現代         ポスター規示写真.jpeg           単構           G#名           お伝えしたいことがありましたらこちらに記入ください。           単構動金文行法定意知書の送付えが違う場合は送付え、(単供書号、住所、施設名、担当書等)を記入ください。                                                                                                | 電子処方装替及<br>https://www.n                  | に関するポスターは厚生9<br><u>htw.go.jp/stf/seisakunits</u>             | 労働省ホームページに<br>uite/bunya/denshish        | S載されています。(<br>phousen_sozai.html | 以下URL)                 |          |
| 備考<br>お伝えしたいことがありましたらこちらに記入ください。<br>◎補助金交付決定通知者の送付九が違う場合は送付九(動供番号、住所、施設名、担当者等)を記入ください。                                                                                                    | ファイルの選び<br>削除                             | ₹ ポスター掲示写真.jpeg                                              |                                          |                                  |                        |          |
| お伝えしたいことがありましたらこちらに記入ください。<br>※補助金交付決定通知者の波付九が辿う場合は送付九(劇快番号、住所、施設名、担当者等)を記入ください。                                                                                                    | 備考                                        |                                                              |                                          |                                  |                        |          |
|                                                                                                    | お伝えしたいこ<br>※補助金交付決                        | とかめりましたらこうらん<br>定通知書の送付先が違う#                                 | こ記入くたさい。<br>8合は送付先(劇使番                   | 号、住所、施設名、担                       | (当者等) を記入くだ            | さい。      |
|                                                                                                    |                                           |                                                              |                                          |                                  |                        |          |
|                                                                                                    |                                           |                                                              |                                          |                                  |                        |          |
|                                                                                                    |                                           |                                                              |                                          |                                  |                        |          |

 $\langle v \rangle_{\circ}$ 

《入力中のデータの一時保存について》

申込画面一番下に「入力中のデータを保存する」「保存データの読み込み」 ボタンより、申込内容の一時保存・読み取りが可能です。

※注意事項※ 担当者情報[担当者名・電話番号・メールアドレス・施設名・保険医療機関コード・施設区分・交付の対象となる事業区分]は保存されますが、<u>申請書等[補助金交付申請</u>書・領収書等・交付決定通知書・振込口座情報・ポスター掲示写真]添付ファイルは保存されませんので、ご注意ください。

| 人力中のテータを一                        | -時保存・読み込み                     |
|----------------------------------|-------------------------------|
| 【申込データー時保存、再読込み時の注意事項】           |                               |
| 添付ファイルは一時保存されません。再読込み後は、必要に応じて、フ | ァイルを添付し直してください。               |
| パソコンに一時保存した申込データはパソコンで閲覧・加筆・修正する | ことはできません。                     |
| システムに読込む場合は一時保存した手続きの画面でしか読込めません | ので、ご注意ください                    |
| 入力中の申込データをパソコンに一時保存しますので、保存した申込デ | ータの取扱いは、申請者の責任において管理をお願いします。  |
| 「入力中のデータを保存する」では申込みの手#           | <b>売きが完了しておりませんのでご注意ください。</b> |
| ※入力中の申込データをパソコンに一時保存します。         | ※一時保存した申込データを再度読み込みます。        |
|                                  |                               |

データ保存したい場合は、「入力中のデータを保存する」ボタンをクリックしてくだ さい。(ファイル保存先を指定せず保存した場合は、「ダウンロード」フォルダーに保存 されていることが多いです。)拡張子が「xml」のファイルが保存されます。

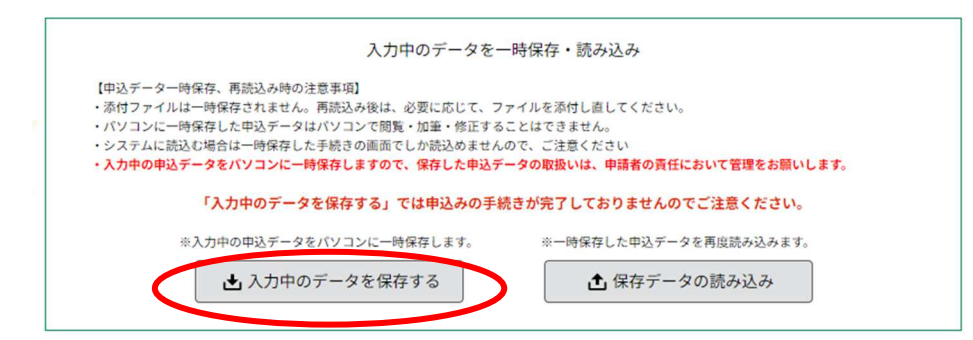

※画面右上に「名前を付けて保存」ボタンをクリックすると、ダウンロードされるので、保存したいところに保存してください。

| https://apply.e-tumo.jp/pref-him | oshima-u 이 A ☆ ☆                               | ر <b>⊕</b> न <mark>⊅</mark>                                                                                  |                  |
|----------------------------------|------------------------------------------------|----------------------------------------------------------------------------------------------------|------------------|
| 式ホームページ 💪 Google 😗 Yahoo!JAP/ タ  | ウンロード 🗅                                        | . ··· &                                                                                                    |                  |
|                                  | ) 20250701_142629.xml され 7弾作を進んぐく<br>開く 名前を付けて |                                                                                                    |                  |
|                                  |                                                | עלפע א−וערפע +                                                                                               | - 0 X            |
|                                  |                                                | $\leftrightarrow$ $\rightarrow$ $\uparrow$ $\bigcirc$ $\square$ $\rightarrow$ $\cdots$ s4312 $\rightarrow$ 5 | ダウンロードの検索        |
|                                  |                                                |                                                                                                    | ) ···            |
|                                  |                                                | 合 ホーム 名前                                                                                                    | 更新日時             |
|                                  |                                                | ギャラリー                                                                                                    | 2025/07/01 14:27 |
|                                  |                                                | 🔲 รีスクトップ 🔹                                                                                                  |                  |
|                                  |                                                | 业 ダウンロード *                                                                                                   |                  |
|                                  |                                                | IF#1X7F                                                                                                    |                  |
|                                  |                                                |                                                                                                    |                  |

データを読み込む場合は、申込画面(手続き申込の「内容を入力する」の画面)を再 度表示いただき、画面一番下の「保存データの読み込み」ボタンをクリックしてくださ い。

| 添付ファイルは一時保存されません。再読込み後は、必要に応じて、ファイルを添付し直してください。<br>パソコンに一時保存した中込データはパソコンで問題、90年・修正することはできません。<br>システムに読込む場合は一時保存した手続きの画面でしか読込めませんので、ご注意ください<br>入力中の申込データをパソコンに一時保存しますので、保存した申込データの取扱いは、申請者の責任において管理をお願いします。<br>「入力中のデータを保存する」では申込みの手続きが完了しておりませんのでご注意ください。<br>※入力中の中込データをパソコンに一時保存します。 ※一時空の上中にグーンを存取のやさいます。 | 【申込データー時保存、再読込み時の注意事項】                               |                                                                      |
|----------------------------------------------------------------------------------------------------|------------------------------------------------------|----------------------------------------------------------------------|
| パソコンに一時保存した中込データはパソコンで閲覧・加筆・修正することはできません。<br>システムに読込む場合は一時保存した手続きの画面でしか読込めませんので、注意ください<br>入力中の中込データをパソコンに一時保存しますので、保存した申込データの取扱いは、申請者の責任において管理をお願いします。<br>「入力中のデータを保存する」では申込みの手続きが完了しておりませんのでご注意ください。<br>※入力中の中込データをパソコンに一時保存します。 ※一時空なレードセージを行び取ります。                                                        | <ul> <li>添付ファイルは一時保存されません。再読込み後は、必要に応じて、フ</li> </ul> | アイルを添付し直してください。                                                      |
| システムに跳込む場合は一時保存した手続きの画面でしか跳込めませんので、ご注意ください、<br>入力中の申込データをパソコンに一時保存しますので、保存した申込データの取扱いは、申請者の責任において管理をお願いします。<br>「入力中のデータを保存する」では申込みの手続きが完了しておりませんのでご注意ください。<br>※入力中の中込データをパソコンに一時保存します。 ※一時空ないーモル シェ府なのやからす。                                                                                                  | ・パソコンに一時保存した申込データはパソコンで閲覧・加筆・修正する                    | ことはできません。                                                            |
| 入力中の中込データをパソコンに一時保存しますので、保存した申込データの取扱いは、申請者の責任において管理をお願いします。 「入力中のデータを保存する」では申込みの手続きが完了しておりませんのでご注意ください。 ※入力中の中込データをパソコンに一時保存します。 ※一時空ないませんのでご注意ください。                                                                                                    | <ul> <li>システムに読込む場合は一時保存した手続きの画面でしか読込めません</li> </ul> | ので、ご注意ください                                                           |
| 「入力中のデータを保存する」では申込みの手続きが完了しておりませんのでご注意ください。<br>※入力中の中込データをパソコンに一時保存します。 ※一時空内・ナーゼー・フェー府の内容をします。                                                                                                    | ・入力中の申込データをパソコンに一時保存しますので、保存した申込テ                    | ータの取扱いは、申請者の責任において管理をお願いします。                                         |
|                                                                                                    | 「入力中のデータを保存する」では申込みの手<br>※入力中の中込データをパソコンに一時保存します。    | 表きが完了しておりませんのでご注意ください。<br>※一時保存 <sup>」</sup> (+ 20) - ~ - 1000の分子 サオ |
|                                                                                                    |                                                      |                                                                      |

次の画面が表示されたら、「ファイルの選択」ボタンをクリックし、保存したファイ ルを読み込み、「確認へ進む」ボタンをクリックしてください。

|                 | 手続き申込                  |
|-----------------|------------------------|
| <u>4</u> > 申込 > | ファイル読込                 |
| ファー             | 「ル読込                   |
| 令和7年度           | 広島県電子処方箋の活用・普及促進に係る補助金 |
| ファー             | (ルを添付してください 必須         |
| 774             | しの遊訳 ファイルの 吹きれていません    |
|                 | (< 入力へ戻る) 確認へ進む >)     |
|                 |                        |

拡張子が「.xml」のものが保存されたファイルです。

| $\rightarrow ~ \uparrow$ | 📜 « 一時待機ファイル » 電子処方箋データ 🛛 🗸 🔿  | 電子処方箋データの検索      |
|--------------------------|--------------------------------|------------------|
| ! ▼ 新しいフォルタ              | <i>i</i> -                     | ≣ • 🔲 🕜          |
| ☆ ホーム                    |                                | 更新口时             |
| RI # #=!!-               | 20250701_142629.xml            | 2025/07/01 14:27 |
| 3                        | E 10/0 BERgined                | 2025/05/20 1     |
|                          | ■ 銀行通帳1,2ページ目.jpeg             | 2025/06/30 14:53 |
| ■ デスクトップ 🖈               | ■ 銀行通帳表面.jpeg                  | 2025/01/31 18:59 |
| ↓ ダウンロード 🖈               | 🕑 交付決定通知會.pdf                  | 2025/06/12 12:30 |
| F#1X7F #                 | 電子処方返補助金交付申請書等(別記様式第1~3号).xlsx | 2025/06/13 16:19 |
| R 2054 *                 | 🛃 領収書内訳書.pdf                   | 2025/01/31 18:59 |
|                          | ·                              |                  |
| 77                       | イル名(N):                        | すべてのファイル (*.*) ~ |
|                          | モバイルからアップロート                   | BR((0) ませいなり。    |

次の画面が表示されたら「確認へ進む」ボタンをクリックしてください。

| 、 中込 > | ファイル読込                    |
|--------|---------------------------|
| ファー    | イル読込                      |
| 和7年度   | 広島県電子処方箋の活用・普及促進に係る補助金    |
| ファー    | イルを添付してください 必須            |
| 771    | ルロ2時間 20250701_142629.xml |
|        |                           |

「読込む」ボタンをクリックします。

|                        | 手続き申込               |
|------------------------|---------------------|
| <u>、一ム</u> > 申込 > ファイル | ₩ > ファイル読込確認        |
| ファイル跡は                 | 游漫                  |
| 令和7年度 広島県電             | 子処方箋の活用・普及促進に係る補助金  |
| ファイル                   | 20250701_142629.xml |
|                        | < ファイル読込へ戻る 読込む >)  |
|                        |                     |

「入力へ戻る」ボタンで戻ります。

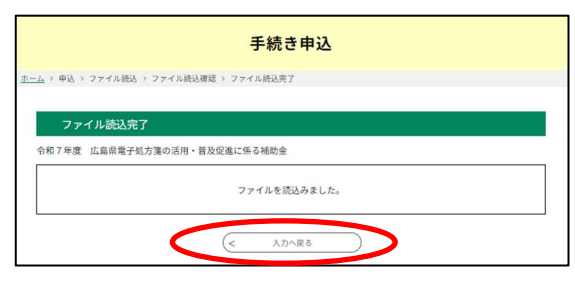

① 入力した内容を確認し、問題なければ「申込む」ボタンをクリックしてください。

| €広島県電子  | キ申請システム 🦕 🏹                                  |                                 | 手続き検索     | 中請状況確認 | 職責署名稼証 | ~#70 | よくある質問 ② | ログイン |
|---------|----------------------------------------------|---------------------------------|-----------|--------|--------|------|----------|------|
|         |                                              | 手続き申込                           |           |        |        |      |          |      |
|         |                                              | テ州で中心                           |           |        |        |      |          |      |
| <u></u> | -ム > 申込 > 申込確認                               |                                 |           |        |        |      |          |      |
|         | 申込確認                                         |                                 |           |        |        |      |          |      |
|         | まだ由込みけ空フ                                     | リエいません                          |           |        |        |      |          |      |
|         | ※下記内容でよろしければ「申                               | 込む」ボタンを、修正する場合は「入力へ見            | 見る」ボタンな   | 押してくださ | ru.    |      |          |      |
|         | 令和7年度 広島県電子処方等                               | の活用・普及促進に係る補助金                  |           |        |        |      | _        |      |
|         | 担当者情報                                        |                                 |           |        |        |      |          |      |
|         | 担当者名                                         |                                 |           |        |        |      | -        |      |
|         | 電話番号                                         | 082-513-3222                    |           |        |        |      |          |      |
|         | メールアドレス                                      |                                 |           |        |        |      | -        |      |
|         | 補助対象の施設情報                                    | ž                               |           |        |        |      |          |      |
|         | 施政名                                          | 広島県健康福祉局業務課                     |           |        |        |      | _        |      |
|         | 保険医療機関コード                                    | 99999999999                     |           |        |        |      | _        |      |
|         | 施設区分                                         | 莱动                              |           |        |        |      | _        |      |
|         | 交付の対象となる事業区分                                 | 初期導入と新機能を同時に導入(要編第3条(3)         | )         |        |        |      | -        |      |
|         | 申請書等                                         |                                 |           |        |        |      |          |      |
|         | 電子処方換補助金交付申請書<br>等(別記様式第1号)※Exel<br>データのみ    | 電子処方箋補助全交付申請書等(別記様式第1           | ~3号).xlsx |        |        |      |          |      |
|         | 電子処方強管理サービス導入<br>に関する領収書(写し)及び<br>領収書内訳書(写し) | 領収証.pdf<br>領収書内訳書.pdf           |           |        |        |      |          |      |
|         | 社会保険診療報酬支払基金の<br>交付決定通知書                     | 交付決定通知書.pdf                     |           |        |        |      | _        |      |
|         | 振込を行う振込口座情報が確<br>認できる銀行口座の写し                 | 銀行通紙表面.jpeg<br>銀行通紙1,2ページ目.jpeg |           |        |        |      | _        |      |
|         | 「はい」又は「いいえ」                                  | はい                              |           |        |        |      | _        |      |
|         | 電子処方換普及に関するポス<br>ターを掲示したことがわかる<br>写真         | ポスター掲示写真.jpeg                   |           |        |        |      | _        |      |
|         | 供考                                           |                                 |           |        |        |      | _        |      |
|         | <                                            | 入力へ戻る                           | 申込む       | >      | >      |      |          |      |

(2) 申込完了画面で**整理番号とパスワード**が表示されます。

| € 広島県電子申請システム 💓 🍞                                         | 手続き線案                  | omericante | 職責要名核臣 | <b>∧JL7</b> ⊵ | よくある質問の | 8712 |
|-----------------------------------------------------------|------------------------|------------|--------|---------------|---------|------|
| 手続きり                                                      | 申込                     |            |        |               |         |      |
| <u>ホーム</u> > 中込 > 中込務第 > 中込売7                             |                        |            |        |               |         |      |
| 申込完了                                                      |                        |            |        |               |         |      |
| 合和7年度 広島県電子処方箋の活用・雑及促進に係る補助金の手(                           | 続きの申込を受付し              | ました。       |        |               | -       |      |
| <b>申込みが完了し</b><br>下記の歴球番号 とバスワード を記載                      | しました。<br>したメールを送信し     | ました。       |        |               |         |      |
| メールアドレスが誤っていたり、フィ)<br>メールが届かない可能哲                         | ルタ等を設定されてい<br>tがございます。 | いる場合、      |        |               |         |      |
| 整理条句                                                      |                        |            |        |               | -       |      |
| 1(27-F                                                    |                        |            |        |               | -       |      |
| 整理番号 とパスワードは、今後申込状況を確認する際に必<br>特にパスワードは他人に知られないように保管してくださ | S要となる大切な<br>い。         | 時号です。      |        |               |         |      |
| なお、内容に不備がある場合は別途メール、または、お篭                                | 話にてご連絡を差               | し上げる事      | があります。 |               |         |      |
| (< 一死へ於                                                   | 6                      |            |        |               |         |      |

## 13 ④で入力したメールアドレスに、【申込完了通知メール】が届くので、**整理番号と** パスワードを大切に保管してください。【申込完了です。】

| 送信者                                                                    | denshi-shinsei@e-tumo-mail.bizplat.asp.lgwan.jp                                                   |
|------------------------------------------------------------------------|---------------------------------------------------------------------------------------------------|
| 送信日時                                                                   | 2025-07-01 15:03                                                                                  |
| 宛先                                                                     |                                                                                                   |
| 件名                                                                     | 【申込完了通知メール】                                                                                       |
| 広島県・市町共同利                                                              | 川用型電子申請サービス                                                                                       |
| 整理番号:<br>パスワード:                                                        |                                                                                                   |
| R7広島県電子処方3<br>申込内容の審査完了                                                | 8の活用・普及促進に係る補助金の申込を受け付けました。<br>7後、県担当者から受理メールを送信します。                                              |
| 申込内容について、<br>申込内容照会URL<br>◆パソコン、スマー<br><u>https://apply.e-tr</u>       | 以下のURLから確認、修正ができます。<br>- トフォンはこちらから<br><u>umo.jp/pref-hiroshima-u/inguiry/inguiry_initDisplay</u> |
| 申込完了1カ月経-                                                              | っても受理メールが届かない場合は、次の連絡先までお問い合わせください。                                                               |
| 【お問い合わせ先】<br>広島県健康福祉局<br>E-mail: <u>fuyakumu</u> @<br>TEL:082-513-3222 | 薬務課(担当:濱田、中根、山西)<br>p <u>ref-hiroshima-læjip</u><br>(土日祝を除く8:30~17:15)                            |
| ※このメールは補助<br>※申請内容に不備か                                                 | h金交付決定通知書が手元に届くまで必ず保存しておいてください。<br>がある場合、県担当者から修正依頼メールをお送りします。その時にも「整理番号」、「バスワード」が必要になります。        |

# 3 申請書等の処理状況の確認

① 「広島県電子申請システムへのアクセス方法」(p. 1)で広島県電子申請システムを表示して、「申請状況確認」をクリックしてください。

| €広島県号子     | 申請システム 🍗                                                             | P                                                                                                 | 手続き 権限状法 | and and and | ^JJ 0         | よくある質問② | <b>D</b> 713 |
|------------|----------------------------------------------------------------------|---------------------------------------------------------------------------------------------------|----------|-------------|---------------|---------|--------------|
|            |                                                                      | 利用者管理                                                                                             |          |             |               |         |              |
| <u>*</u> - | · <u>ム</u> > 利用者ログイン                                                 |                                                                                                   |          |             |               |         |              |
|            | 利用者ログイン                                                              |                                                                                                   |          |             |               |         |              |
|            | 手続き名                                                                 | 令和7年度 広島県電子処方箋の活用・普及(                                                                             | 足進に係る補助全 |             |               |         |              |
|            | 受付時期                                                                 | 2025年6月30日17時00分~2026年1月30日23                                                                     | 時59分     |             |               |         |              |
|            |                                                                      |                                                                                                   |          |             |               |         |              |
|            |                                                                      | 利用者登録せずに申し込む                                                                                      | 方はこちら >) |             |               |         |              |
|            |                                                                      |                                                                                                   |          |             |               |         |              |
|            |                                                                      |                                                                                                   |          | 利用書登録される方   | 10256         |         |              |
|            | 既に利用者登録が<br>利用者登録時に使用した<br>または各手続の担当部署<br>パスワードを忘れた場合<br>メールアドレスを変更し | お済みの方<br>メールアドレス、<br>から愛嬌したID、バスワードを入力ください。<br>、「バスワードを忘れた場合はこちら」より再設定<br>を進会は、ログイン巻、利用客情報のメールアドレ | してください。  |             |               |         |              |
|            | 利用者の(メール                                                             | 781.7)                                                                                            | ALX COUT |             |               |         |              |
|            |                                                                      |                                                                                                   |          |             |               |         |              |
|            | パスワード                                                                |                                                                                                   |          |             |               |         |              |
|            |                                                                      |                                                                                                   |          |             |               |         |              |
|            |                                                                      |                                                                                                   | >        | バスワードを忘れた   | <u>8合はこちら</u> |         |              |

② 「2 広島県電子申請システムでの手続き申込方法」の③ (p. 14) <u>【申込完了通</u> **知メール】にある整理番号とパスワード**を入力し、「照会する」ボタンをクリックして ください。

| €広島県電子申請システム 💓 🍞                                                                 | 手続き検索   | 申請状況確認  | 織責署名検証 | ヘルプ 🛛 | よくある質問② | ログイン |
|----------------------------------------------------------------------------------|---------|---------|--------|-------|---------|------|
| 申込内容照会                                                                           |         |         |        |       |         |      |
| <u>ホーム</u> > 申込照会                                                                |         |         |        |       |         |      |
| 申込照会                                                                             |         |         |        |       |         |      |
| 申込完了國際、通知メールに記載された<br>整理番号、バスワードをご入力ください。<br>教理番号は半面数字、バスワードは半面英数字(英字:大文字・小文字)で入 | カレて下さい。 |         |        |       |         |      |
| 前後にスペースが入ると正しく認識されず、照会できませんのでご注意ください<br>ログイン後に申込を行ったのは、こことにしていただくと、数理番号やバス       | い。      | せずに照会でき | ます。    |       |         |      |
| 野理番号                                                                             |         |         |        |       |         |      |
|                                                                                  |         |         |        |       |         |      |
| パスワード                                                                            |         |         |        |       |         |      |
|                                                                                  |         |         |        |       |         |      |
|                                                                                  |         |         |        |       |         |      |
| 開会する                                                                             | >       | >       |        |       |         |      |

| € 広島県電子申請システム 🔰                                      | 手続き検索 申請状況確認 職責署名検証 ヘルプロ よくある質問ロ ロク                         |
|------------------------------------------------------|-------------------------------------------------------------|
|                                                      | 申込内容照会                                                      |
|                                                      |                                                             |
| <u> 小一厶</u> 〉 甲込照会 〉 甲込詳細                            |                                                             |
| 申込詳細                                                 |                                                             |
| ※添付ファイルは一度パソコン                                       | に保存してから開くようにしてください。                                         |
| 手続き名                                                 | 令和7年度 広島県電子処方箋の活用・普及促進に係る補助金                                |
| 整理番号                                                 | 559776463267                                                |
| 処理状況                                                 | 処理状況、処理履歴を確認できます。                                           |
| 処理履歴                                                 | 2025年7月1日15時3分 申込                                           |
| 伝達事項                                                 |                                                             |
| 日時                                                   | 内容                                                          |
|                                                      | 伝達事項はありません。                                                 |
| 申込内容                                                 | 🔓 申込内容印刷                                                    |
| 2025/07/01 15:03                                     |                                                             |
| 相当者情報                                                |                                                             |
|                                                      |                                                             |
| 12311-12                                             | 082-513-3222                                                |
| メールアドレス                                              |                                                             |
| 補助対象の施設情                                             |                                                             |
| 1前20,73,35,07,820,11                                 |                                                             |
| 保険医療機関コード                                            |                                                             |
| 施設区分                                                 |                                                             |
| 交付の対象となる事業区分                                         | - 初期導入と新機能を同時に導入(要順第3条(3))                                  |
| 由請書等                                                 |                                                             |
| 電子処方箋補助金交付申請<br>等(別記様式第1号)※Ex<br>データのみ               | <mark>著</mark><br>1. <u>電子処方箋補助金交付申請書等(別記様式第1~3号), xlsx</u> |
| 電子処方箋管理サービス導<br>に関する領収書(写し)及び<br>領収書内訳書(写し)          | を<br>第四世内訳書.pdf<br>第四版.pdf                                  |
| 社会保険診療報酬支払基金(<br>交付決定通知書                             | 2 <u>交付決定通知書.pdf</u>                                        |
| 振込を行う振込口座情報が<br>認できる銀行口座の写し                          | a<br>銀行通帳表面.jpeg<br>銀行通帳.1.2ページ目.jpeg                       |
| 「はい」又は「いいえ」                                          | (du)                                                        |
| 電子処方運普及に関するボ<br>ターを掲示したことがわか:<br>写真                  | 2<br>5 <u>ポスター掲示写真.jpeg</u>                                 |
| 備考                                                   |                                                             |
| 2025/07/01 15:03<br>※確認後、必ずブラウサを閉じ<br>※申込んだ内容を修正する場合 | てください。<br>は、【修正する】ボタンを選択してください。                             |
| <                                                    | 申込照会へ戻る 再申込する >                                             |
|                                                      | 修正する > 取下げる >                                               |

# 4 申込後の修正方法

① 「広島県電子申請システムへのアクセス方法」(p. 1)で広島県電子申請システムを表示して、「申請状況確認」をクリックしてください。

| 利用者管理                                                                                                 |  |
|----------------------------------------------------------------------------------------------------|--|
|                                                                                                    |  |
| <u>ホーム</u> > 利用者ログイン                                                                                  |  |
| 利用者ログイン                                                                                               |  |
| 手续寻名         会和7年度         広島県電子鉄方葉の活用・胃及促進に等る場助会                                                     |  |
| 受付時期 2025年6月30日17時00分~2026年1月30日23時59分                                                                |  |
|                                                                                                    |  |
| 利用素発程サポに由し込む方はこちら、                                                                                    |  |
| TINBLER CYCH ORIGINAL 3.3.2                                                                           |  |
| 利用書意味される方はことら                                                                                         |  |
| 既に利用者登録がお済みの方                                                                                         |  |
| 利用者登録時に使用したシールアドレス。<br>または春手続の開始部署から受償したいの、バスワードを入力ください。<br>バスワードを名れに通信、「バスワードを名れた場合にこちら」より再測定してください。 |  |
| メールアドレスを変更した場合は、ログイン後、利用者信頼のメールアドレスを変更ください。                                                           |  |
| 利用者ID (メールアドレス)                                                                                       |  |
|                                                                                                    |  |
| バスワード                                                                                                 |  |
|                                                                                                    |  |
| /(スワードを芝加た場合はこちら                                                                                      |  |

② 「2 広島県電子申請システムでの手続き申込方法」の③ (p. 14) 【申込完了通 知メール】にある整理番号とパスワードを入力し、「照会する」ボタンをクリックしてください。

| € 広島県電子申請システム 💓 🍞                                                                                                    | 手続き検索                     | 中請状況確認       | 體費署名核証 | ヘルプロ | よくある質問び | ログイン |
|----------------------------------------------------------------------------------------------------|---------------------------|--------------|--------|------|---------|------|
| 申込内容照会                                                                                                    |                           |              |        |      |         |      |
| <u>ホーム</u> > 申込照会                                                                                                    |                           |              |        |      |         |      |
| 申込照会                                                                                                    |                           |              |        |      | ĺ       |      |
| 申込売了面置、通知メールに記載された<br>整理番号、バスワードをご入力ください。<br>整理番号は半角数字、バスワードは半角英数字(英字:大文字・小文字)で入<br>前後にスペースが入ると正しく認識されず、開会できませんのでご注意くださ<br>ログイン後に申込を行くった力は、ロットンしていただくと、整理番号やバス | 力して下さい。<br>い。<br>- ワードを使用 | 。<br>せずに照会でき | ます。    |      |         |      |
| び 2番号<br>//スワード                                                                                                    |                           |              |        |      |         |      |
| 原会する                                                                                                    | >)                        | >            |        |      |         |      |

③ 申込詳細画面一番下にある「修正する」ボタンをクリックしてください。

| と広島県電子申請システム 🛯 💓                                       |                               | 手続き検索           | 申請状況確認 | 職責署名検証  | ヘルプ 🛛 | よくある質問 🖸 | F |
|--------------------------------------------------------|-------------------------------|-----------------|--------|---------|-------|----------|---|
|                                                        | 由认内容昭会                        |                 |        |         |       |          |   |
|                                                        | 1.2170.24                     |                 |        |         |       |          |   |
| <u>ホーム</u> > 申込照会 > 申込詳細                               |                               |                 |        |         |       |          |   |
| 申込詳細                                                   |                               |                 |        |         |       |          |   |
| ※添付ファイルは一度パソコンに                                        | 保存してから開くようにしてください。            |                 |        |         |       |          |   |
| 手続き名                                                   | 令和7年度 広島県電子処方箋の活用・普及促進        | に係る補助金          | Ż      |         |       | _        |   |
| 整理番号                                                   |                               |                 |        |         |       | _        |   |
| 処理状況                                                   | 処理待ち                          |                 |        |         |       | -11      |   |
| 処理履歴                                                   | 2025年7月1日15時3分 申込             |                 |        |         |       | -0       |   |
| 伝達事項                                                   |                               |                 |        |         |       |          |   |
| 日時                                                     | 内容                            |                 |        |         |       |          |   |
|                                                        | 伝達事項はありません。                   |                 |        |         |       |          |   |
| 申込内容                                                   |                               |                 |        | 日 申込内容印 | 刷     | )        |   |
| 2025/07/01 15:03                                       |                               |                 |        |         |       | _        |   |
| 担当者情報                                                  |                               |                 |        |         |       |          |   |
| 担当者名                                                   |                               |                 |        |         |       | _        |   |
| 電話番号                                                   | 082-513-3222                  |                 |        |         |       | -        |   |
| メールアドレス                                                |                               |                 |        |         |       | -        |   |
| 補助対象の施設情報                                              | R                             |                 |        |         |       |          |   |
| 施設名                                                    | 広島県健康福祉局薬務課                   |                 |        |         |       | -        |   |
| 保険医療機関コード                                              | 9999999999                    |                 |        |         |       | -        |   |
| 施設区分                                                   | 薬局                            |                 |        |         |       | -        |   |
| 交付の対象となる事業区分                                           | 初期導入と新機能を同時に導入(要綱第3条(3))      |                 |        |         |       |          |   |
| 申請書等                                                   |                               |                 |        |         |       |          |   |
| 電子処方運補助金交付申請書<br>等(別記様式第1号)※Exel<br>データのみ              | 量子如方箋補助金交付申請書等(別記様式第1~        | <u>3号).xlsx</u> |        |         |       | -        |   |
| 電子処方箋管理サービス導入<br>に関する領収書(写し)及び                         | 領収書内訳書.pdf                    |                 |        |         |       |          |   |
| 領収書内訳書(写し)                                             | 额42証.pdf                      |                 |        |         |       |          |   |
| 社会保険診療報酬支払基金の<br>交付決定通知書                               | 交付決定通知書.pdf                   |                 |        |         |       |          |   |
| 振込を行う振込口座情報が確<br>認できる銀行口座の写し                           | 銀行通帳表面.jpeg                   |                 |        |         |       |          |   |
|                                                        | <u>銀行通帳1,2ページ目.jpeg</u>       |                 |        |         |       | -        |   |
| 「はい」又は「いいえ」                                            | はい                            |                 |        |         |       |          |   |
| 電子処方箋普及に関するポス<br>ターを掲示したことがわかる<br>写真                   | <u>ポスター掲示写真.jpeg</u>          |                 |        |         |       |          |   |
| 備考                                                     |                               |                 |        |         |       |          |   |
| 2025/07/01 15:03<br>※確認後、必ずブラウサを閉じて<br>※申込んだ内容を修正する場合は | ください。<br>、【修正する】ボタンを選択してください。 |                 |        |         |       |          |   |
| <                                                      | 申込照会へ戻る                       | 再申込する           | 5 >    |         |       |          |   |
|                                                        | 修正する >                        | 取下げる            | >      | •       |       |          |   |

※「修正する」ボタンが表示されていなければ、薬務課(082-513-3222)までご連絡 ください。 ④ 入力内容や添付ファイルの修正を行ってください。

## 《入力内容を修正する場合》

データを上書きしてください。

| 甲达内谷照云                                                                           |          |
|----------------------------------------------------------------------------------|----------|
| 申込照会 > 申込詳細 > 申込変更                                                               |          |
| 申込変更                                                                             |          |
| 選択中の手続き名: 令和7年度 広島県電子処方箋の活用・普及促進に係る補助金                                           | 問合せ先 十開く |
|                                                                                  |          |
| 担当者情報                                                                            |          |
| 担当者名。必須                                                                          |          |
| 申請担当者の氏名を入力してください。<br>☆問い合わせをする場合、担当者宛にご連絡します。<br>氏:名:名:                         |          |
| 電話番号                                                                             |          |
| 申請担当者宛に問い合わせをすることがありますので、担当者につながる電話番号を入力ください。<br>※ハイフン必要 <u>(例)082-513-322</u> 2 |          |
| 電話冊 082-513-3222                                                                 |          |
|                                                                                  |          |

《添付ファイルを修正する》

- ・補助金交付申請書等、支払基金交付決定通知書、ポスター掲示写真を修正する場合
  - 修正するファイルは一度削除して新しいファイルを添付します。

| 電子処方箋補助金交付甲                                                                                                    | 目請書等(別記様式第1号)※Exelデータのみ 必須                                                                                                    |                                                                           |
|----------------------------------------------------------------------------------------------------|----------------------------------------------------------------------------------------------------|---------------------------------------------------------------------------|
| ※補助金申請書をダウンロードし<br>補助金交付申請書等(別記様式別<br><u>https://www.pref.hiroshima.lg.</u>                                                                  | っていない場合は、下記URL(広島県ホームページ)の「2 申請」の申請書類。<br>育1号)をダウンロードしてください。<br>j <u>p/soshiki/59/densi-syohousen-hojokin.html</u>                                                                                                    | より電子処方                                                                    |
| 電子処方箋補助金交付申請書等                                                                                                    | (別記様式第1~3号).xlsx                                                                                                    |                                                                           |
| 削除                                                                                                    |                                                                                                    |                                                                           |
|                                                                                                    |                                                                                                    |                                                                           |
|                                                                                                    |                                                                                                    | 7                                                                         |
|                                                                                                    |                                                                                                    |                                                                           |
| 帝了加士等球队会六付由建立                                                                                                    |                                                                                                    |                                                                           |
| 電子処方箋補助金交付申請書                                                                                                    | 詩等(別記様式第1号)※Exelデータのみ <mark>必須</mark>                                                                                                    |                                                                           |
| 電子処方箋補助金交付申請書                                                                                                    | 等(別記様式第1号)※Exelデータのみ 必須                                                                                                    |                                                                           |
| 電子処方箋補助金交付申請書<br>※補助金申請書をダウンロードしていれ<br>補助金存付申請書をダウンロードしていれ                                                                                   | 等(別記様式第1号)※Exelデータのみ 必須<br>ない場合は、下記URL(広島県ホームページ)の「2 申請」の申請書類より電子処方箋                                                                                                    |                                                                           |
| 電子処方箋補助金交付申請書<br>※補助金申請書をダウンロードしていれ<br>補助金交付申請書を(別記様式第1号)<br>https://www.pref.hirophima.je.ja/sos                                            | <b>等(別記様式第1号)※Exelデータのみ 必須</b><br>ない場合は、下記URL(広島県ホームページ)の「2 申請」の申請書類より電子処方箋<br>をダウンロードしてください。                                                                                                    |                                                                           |
| 電子処方箋補助金交付申請書<br>※補助金申請書をダウンロードしていれ<br>補助金交付申請書等(別記様式第1号)<br>https://www.pref.hiroshima.lg.jp/sosi                                           | <mark>詩等(別記様式第1号)※Exelデータのみ 必須</mark><br>ない場合は、下記URL(広島県ホームページ)の「2 申請」の申請書類より電子処方箋<br>をダウンロードしてください。<br>hiki/59/densi-syohousen-hojokin.html                                                                                                    |                                                                           |
| 電子処方箋補助金交付申請書<br>※補助金申請書をダウンロードしていれ<br>補助金交付申請書等(別記様式第1号)<br>https://www.pref.hiroshima.lg.jp/sosi<br>ファイルの選択<br>ァイルが選択され                    | 時等(別記様式第1号)※Exelデータのみ 必須<br>ない場合は、下記URL(広島県ホームページ)の「2 申請」の申請書類より電子処方箋<br>をダウンロードしてください。<br>iiki/59/densi-syohousen-hojokin.html<br>ていません                                                                                                    |                                                                           |
| 電子処方箋補助金交付申請書<br>※補助金申請書をダウンロードしていれ<br>補助金交付申請書等(別記様式第1号)<br>https://www.pref.hiroshima.lg.jp/sosi<br>ファイルが選択され<br>測除                        | 時等(別記様式第1号)※Exelデータのみ 必須 ない場合は、下記URL (広島県ホームページ)の「2 申請」の申請書類より電子処方箋<br>をダウンロードしてください。<br>hiki/59/densi-syohousen-hojokin.html<br>ていません © ■                                                                                                    | ×                                                                         |
| 電子処方箋補助金交付申請書<br>※補助金申請書をダウンロードしてい<br>補助金交付申請書等(別記様式第1号)<br>https://www.pref.hiroshima.lg.jp/sosi<br>ファイルが選択され<br>削除                         | 時等(別記様式第1号)※Exelデータのみ 必須 ない地合は、下記URL (広島県ホームページ)の「2 申請」の申請書類より電子処方箋<br>をダウンロードしてください。<br>hiki/59/densi-syohousen-hojokin.html ていません © BC                                                                                                    | ×                                                                         |
| 電子処方箋補助金交付申請書<br>※補助金中請書をダウンロードしてい<br>補助金欠付申請書等(別記様式第1号)<br>https://www.pref.hiroshima.lg.jp/soss<br>ファイルが選択され<br>測除                         | Fister (別記様式第1号) ※Exelデータのみ 必須     Synthesis (広島県ホームページ)の「2 申請」の申請書類より電子処方箋     をダウンロードしてください。     hik/59/densi-syohousen-hojokin.html     crustuk     C 解(                                                                                                    | ×                                                                         |
| <mark>電子処方箋補助金交付申請書</mark><br>※補助金中請書をダウンロードしていれ<br>補助金交付申請書等(別記様式第1号)<br>https://www.pref.hiroshima.lg.jp/sosi<br>ファイルの選択<br>アイルが選択され<br>削除 | (別記様式第1号) ※Exelデータのみ 必須 ない場合は、下記URL (広島県ホームページ)の「2 申請」の申請書類より電子処方箋<br>をダウンロードしてください。<br>hiki/59/densi-syohousen-hojokin.html crいません C ■ C ■ E ■ E ■ ( - 男件機力r(l)、電子処方面子-20 座目 E ■ ( - 男件機力r(l)、電子処方面子-20 座目 E ■ ( - 男件機力r(l)、電子処方面子-20 座目 E ■ ( - 男件機力r(l)、電子処方面子-20 座目                                                                                                    | ×<br>م                                                                    |
| 電子処方箋補助金交付申請書<br>※補助金申請書をダウンロードしていれ<br>補助金交付申請書等(別記様式第1号)<br>https://www.pref.hiroshima.lg.jp/sosi<br>ファイルが選択され<br>削除                        | File (別記様式第1号) ※Exelデータのみ 必須     Surada 、 下記URL (広島県ホームページ)の「2 申請」の申請書類より電子処方箋     をダウンロードしてください。     iniki/59/densi-syohousen-hojokin.html     Trustuk                                                                                                    | ×<br>~<br>•                                                               |
| <b>電子処方箋補助金交付申請書</b><br>※補助金甲請書をダウンロードしていれ<br>補助金交付申請書等(別記様式第1号)<br>https://www.pref.hiroshima.lg.jp/sosi<br>「ファイルの選択」<br>アイルが選択され<br>剛隊     | Fige (別記様式第1号) ※Exelデータのみ 必須     Sustain Addition Addition     Sustain Addition     Sustain Addit     Sustain Addition     S | ×<br>, p<br>27                                                            |
| <b>電子処方箋補助金交付申請書</b><br>※補助金平時書をダウンロードしてい<br>補助金交付申請書等(別記様式第1号)<br>https://www.pref.hiroshima.lg.jp/sosi<br>ファイルが選択され<br>削除                  | Fist (別記様式第1号) ※Exelデータのみ 必須     Sample (広島県ホームページ)の「2 申請」の申請書類より電子処方箋     をダウンロードしてください。     hiki/59/densi-syohousen-hojokin.html     ていません                                                                                                    | ×<br><i>P</i><br>10<br>10<br>127<br>121                                   |
| 電子処方箋補助金交付申請書<br>※補助金申請書をダウンロードしてい<br>補助金交付申請書等(別記様式第1号)<br>https://www.pref.hiroshima.lg,jp/sosi<br>ファイルが選択され<br>削除                         | G PAC までは、「おびの用した」」     Set (別記様式第1号) ※ Exelデータのみ 必須     Set (広島県ホームページ)の「2 申請」の申請書類より電子処方箋     をダウンロードしてください。     hiki/59/densi-syohousen-hojokin.html     cruません                                                                                                    | ×<br><i>p</i><br>10<br>10<br>10<br>10<br>10<br>10<br>10<br>10<br>10<br>10 |
| 電子処方箋補助金交付申請書<br>※補助金申請書をダウンロードしていれ<br>補助金交付申請書等(別記様式第1号)<br>https://www.pref.hiroshima.lg.jp/sosi<br>ファイルが選択され<br>削除                        | ま等(別記様式第1号)※Exelデータのみ 必須 ない場合は、下記URL(広島県ホームページ)の「2 申請」の申請書類より電子処方箋 をダウンロードしてください。 ikk/59/densi-syohousen-hojokin.html trustt           で BK                                                                                                    | ×                                                                         |
| <b>電子処方箋補助金交付申請書</b><br>※補助金甲請書をダウンロードしていれ<br>補助金交付申請書等(別記様式第1号)<br>https://www.pret.hiroshima.lg.jp/sosi<br>ファイルの選択)<br>ァイルが選択され<br>削除      | ま等(別記様式第1号)※Exelデータのみ 必須 ない場合は、下記URL(広島県ホームページ)の「2 申請」の申請書類より電子処方箋をダウンロードしてください。 httk/59/densi-syohousen-hojokin.html trusません           で BK                                                                                                    | ×                                                                         |
| <b>電子処方箋補助金交付申請書</b><br>※補助金平時書をダウンロードしてい<br>補助金交付申請書等(別記様式第1号)<br>https://www.pref.hiroshima.lg.jp/sosi<br>ファイルが選択され<br>測除                  | まゆ (別記様式第1号) ※Exelデータのみ 必須 ない場合は、下記URL (広島県ホームページ)の「2 申請」の申請書類より電子処方箋をダウンロードしてください。 httk/59/densi-sychousen-hojokin.html ていません           で 取く       ● 「● ● ● ● ● ● ● ● ● ● ● ● ● ● ● ● ● ●                                                                                                     | ×<br>×<br>×<br>×<br>×<br>×<br>×<br>×<br>×<br>×<br>×<br>×<br>×<br>×        |

・領収書(写し)及び領収書内訳書(写し)、銀行口座の写しを修正する場合

修正するファイルは一度削除して新しいファイルを添付します。

「添付ファイル」ボタンをクリックします。

| 電子処方箋管理サービス導入に関する領収書(写し)及び領収書内訳書(写し)                                                                                           | 必須 |
|----------------------------------------------------------------------------------------------------|----|
| □ 添付ファイル<br>社会保険診療報酬支払基金に提出した書類(対象事業費が確認できるもの)を添付してください。<br>※ 4 ファイルまで添付できます。<br>※領収書内訳書に施設名や金額が記載されていないと受理できません。添付する前に確認ください。 |    |
| 領収証.pdf<br>領収書内訳書.pdf                                                                                                    |    |

差替えるファイルを一度「削除」ボタンで削除します。

| <ul> <li>申込に必要な添付ファイル:</li> <li>・ファイルを選択後、【添</li> <li>・添付ファイルが複数ある:</li> <li>・全てのファイルを添付しば</li> </ul> | 選択してください。<br> する】をクリックすると添付されます。<br> 合は、同じ損件を繰り返してください。<br> えたら、【入力へ来る】をクリックしてください。 |
|----------------------------------------------------------------------------------------------------|-------------------------------------------------------------------------------------|
| 手続き名                                                                                                  | 令和7年度 広島県電子処方箋の活用・普及促進に係る補助金                                                        |
|                                                                                                    |                                                                                     |
| 項目名                                                                                                   | 電子処方箋管理サービス導入に関する領収書(写し)及び領収書内訳書(写し)                                                |
| <sup>項目名</sup><br>添付できるファイル数<br>添付ファイル                                                                | 電子処方達管理サービス導入に関する額収害(写し)及び額収害内訳書(写し)<br>4                                           |
| 項目名<br>添付できるファイル数<br>添付ファイル<br>ファイルを選択し<br>ファイルを選択し<br>「ファイルの選択」ファイル<br>添付する                          | 地子処方達管理サービス導入に関する朝収書(なし)及び領収書内訳書(なし)<br>4<br>が選択されていません                             |

新しいファイルを選択するため、「ファイルの選択」ボタンをクリックします。

| <ul> <li>中込に必要な添付ファイルを選択して</li> <li>・ファイルを選択して、</li> <li>・ファイルを選択して、「添付ファイルを添付し様えたら、</li> <li>手続き名</li> <li>第付ファイルを添付し様えたら、</li> <li>事続きるファイル数</li> <li>4</li> <li>添付ファイル</li> </ul>                   | <てたさい。<br>クリックすると添付されます。<br>【入力へ戻る】をクリックしてください。<br>【入力へ戻る】をクリックしてください。<br>和7年度 広島県電子処方漢の活用・普及反進に係る補助金<br>子処方箋管理サービス導入に関する領収書(写し)及び領収書内訳書(写し) |
|----------------------------------------------------------------------------------------------------|----------------------------------------------------------------------------------------------------|
| <ul> <li>・ファイルを選択後、【約付する】を</li> <li>・全てのファイルを添付し様えたら、</li> <li>・全てのファイルを添付し様えたら、</li> <li>・全てのファイルを添付し様えたら、</li> <li>季続き名</li> <li>か付できるファイル数</li> <li>4</li> <li>添付できるファイル</li> </ul>                 | eシリックすると添付されます。<br>同じ操作を繰り返してください。<br>【入力へ戻る】をクリックしてください。<br>和7年度 広島県電子旭方達の活用・普及促進に係る補助全<br>子処方達管理サービス導入に関する領収書(写し)及び領収書内訳書(写し)              |
| <ul> <li>・ 新コンクイルク体気がる場合は、同</li> <li>・ 全てのファイルを預付し越えたら、</li> <li>・ 全てのファイルを預付し越えたら、</li> <li>・ 金石のファイルを加付していた。</li> <li>手続き名</li> <li>一 第</li> <li>添付できるファイル数</li> <li>4</li> <li>(※) ろうマイル</li> </ul> | の山町を飾っ返してたさい。<br>【入力人表る】をクリックしてください。<br>和7年度 広島県電子処方箋の活用・普及促進に係る補助全<br>子処方箋管理サービス導入に関する領収書(写し)及び領収書内訳書(写し)                                   |
| 手続き名 令<br>項目名 電<br>添付できるファイル数 4<br>添付ファイル                                                                                                    | 和7 年度 広島県電子処方箋の活用・普及促進に係る補助全<br>子処方箋管理サービス導入に関する領収書(写し)及び領収書内訳書(写し)                                                                          |
| 手続き名 令<br>項目名 電<br>添付できるファイル数 4<br>添付ファイル                                                                                                    | 和7年度 広島県電子処方箋の活用・普及促進に係る補助全<br>子処方箋管理サービス導入に関する領収書(写し)及び領収書内訳書(写し)                                                                           |
| 手続きる で<br>項目名 電<br>添付できるファイル数 4                                                                                                    | 和/ 牛皮 (ム県県モナ処)浅の活用・智文反進に除ら他即至<br>子処方箋管理サービス導入に関する領収書(写し)及び領収書内訳書(写し)                                                                         |
| 項目名 電<br>添付できるファイル数 4                                                                                                    | 子処方達管理サービス導入に関する領収書(写し)及び領収書内訳書(写し)                                                                                                    |
| <sup>添付できるファイル数</sup> 4                                                                                                    |                                                                                                    |
| 添付ファイル                                                                                                    |                                                                                                    |
| 添付ファイル                                                                                                    |                                                                                                    |
| 1941 9 2 2 1 1 2 2                                                                                                    |                                                                                                    |
|                                                                                                    |                                                                                                    |
| ファイルを選択してくだ                                                                                                    | <b>ざさい</b>                                                                                                    |
| ファイルの選択 ファイルが選択さ                                                                                                    | れていません                                                                                                    |
| 2019 V C                                                                                                    |                                                                                                    |
|                                                                                                    |                                                                                                    |
| 沃什姓里                                                                                                    |                                                                                                    |
| 冰门箱未                                                                                                    |                                                                                                    |
| 小り右未                                                                                                    |                                                                                                    |
| <sup>承行90</sup>                                                                                                    |                                                                                                    |

添付するファイルを選択し、「開く」ボタンをクリックします。

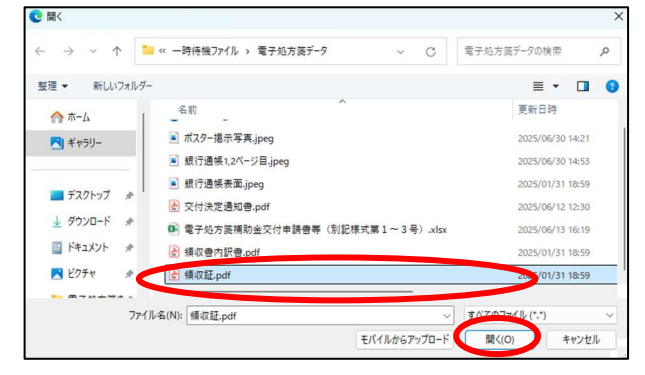

#### 「添付する」ボタンをクリックします。

| 添付ファイル          |                                           |
|-----------------|-------------------------------------------|
| ファイルを選択してくださ    | Li la la la la la la la la la la la la la |
| ファイルの速入 資収証.pdf |                                           |
| 添付結果            |                                           |
| 領収書内訳書.pdf 則除   |                                           |
|                 | < λカへ戻る )                                 |

-

「入力へ戻る」ボタンをクリックします。

| 添付ファイル                         |         |  |
|--------------------------------|---------|--|
| ファイルを選択してください                  | 1       |  |
| ファイルの選択<br>ファイルが選択されてい<br>添付する | ません     |  |
| 添付結果                           |         |  |
| 領収書内訳書.pdf 刷除                  |         |  |
| 領収起.pdf 制度                     |         |  |
|                                | く 入力へ戻る |  |

⑤ 修正終了後、画面下にある「確認へ進む」ボタンをクリックしてください。

| 電子処力運音及に関するポスターは厚生労働省ホームページに用載されています。(以下URL)<br>https://www.mhlw.go.jo/stf/seisakunitsuite/bunya/denshishohousen_sozai.html |      |
|----------------------------------------------------------------------------------------------------|------|
| ポスター提示55年.jpeg<br>間後                                                                                                    |      |
| 備考                                                                                                    |      |
| お伝えしたいことがありましたらこちらに記入ください。<br>☆補助会交付決定通知書の送付先が書う場合は送付先(郵便番号、住所、施設名、担当者等)を記入ください。                                            |      |
|                                                                                                    |      |
| 入力文字数:0/24                                                                                                    | 100  |
| く 消増へ戻る 荷田へ成じ >>                                                                                                    |      |
| お問い合わせ                                                                                                    | ナポート |
| システム操作に関するお問合せ(各手続き内容に関するお問い合わせを除く)                                                                                         | ルプピ  |

⑥ 修正された箇所が青字で表示されます。

| €広島県電子申請システム 💓                               | ● ● ● ● ● ● ● ● ● ● ● ● ● ● ● ● ● ● ● | 検証 ヘルプ 2 | よくある質問び | ログイン |
|----------------------------------------------|---------------------------------------|----------|---------|------|
|                                              | 申込内容照会                                |          |         |      |
| <u>t</u>                                     | 这変更 > 申込変更確認                          |          |         |      |
| 申込変更確認                                       |                                       |          | Ĩ       |      |
|                                              | 以下の内容で修正してよろしいですか?                    |          |         |      |
| 手続き名                                         | 令和7年度 広島県電子処方箋の活用・普及促進に係る補助金          |          | -       |      |
| 整理香号                                         |                                       |          |         |      |
| 処理状況                                         | 処理待ち                                  |          |         |      |
| 処理履歴                                         | 2025年7月1日15時3分 申込                     |          |         |      |
| 申込内容                                         |                                       |          |         |      |
| 担当者情報                                        |                                       |          |         |      |
| 担当者名                                         |                                       |          |         |      |
| 電話番号                                         | 082-513-3222                          |          |         |      |
| メールアドレス                                      |                                       |          |         |      |
| 補助対象の施設情報                                    | R.                                    |          |         |      |
| 施设名                                          | 広島県健康福祉局業務課                           |          |         |      |
| 保険医療機関コード                                    | 9999999999                            |          | -       |      |
| 施設区分                                         | 雑店                                    |          |         |      |
| 交付の対象となる事業区分                                 | 初期導入と新機能を同時に導入 (要網算3条(3))             |          |         |      |
| 申請書等                                         |                                       |          |         |      |
| 電子処方箋補助金交付申請書<br>等(別記様式第1号)※Exel<br>データのみ    | 電子処方箋補助全交付申請書等(別记様式第1~3号)xtsx         |          |         |      |
| 電子処方箋管理サービス導入<br>に関する領収書(写し)及び<br>領収書内訳書(写し) | 锦权書内訳書,pdf<br>锦权諾,pdf                 |          |         |      |
| 社会保険診療報酬支払基金の<br>交付決定通知書                     | 交付決定通知書.pdf                           |          |         |      |
| 振込を行う振込口座情報が確<br>認できる銀行口座の写し                 | 載行連帳表面,jpeg<br>銀行連帳1,2ページ目,jpeg       |          | •       |      |
| 「はい」又は「いいえ」                                  | 1210                                  |          |         |      |
| 電子処方箋普及に関するポス<br>ターを掲示したことがわかる<br>写真         | ポスター掲示写真.jpeg                         |          |         |      |
| (#*)                                         | 入力へ戻る 修正する >                          |          |         |      |

- ⑦ 「修正する」ボタンをクリックしてください。
- ⑧ 修正が完了したら、「詳細へ戻る」ボタンをクリックしてください。

| 申込内容照会                                            |  |
|---------------------------------------------------|--|
| <u>亦一厶</u> > 申込照会 > 申込詳細 > 申込度更 > 申込度更傳認 > 申込度更完了 |  |
| 申込変更完了                                            |  |
| 手続き内容の核正が完了しました。                                  |  |
| < 738/x5                                          |  |

| 9 | 「申込内容照会」 | で処理履歴を確認することができます。【修正完了 | です。】 |
|---|----------|-------------------------|------|
|---|----------|-------------------------|------|

|                                           | 申込内容照会                                 |
|-------------------------------------------|----------------------------------------|
| - <u>ム</u> > 申込照会 > 申込詳細                  |                                        |
| 申込詳細                                      |                                        |
| ◎添付ファイルは一度パソコンに像                          | <b>#存してから開くようにしてください。</b>              |
| 手続き名                                      | 令和7年度 広島県電子処方箋の活用・普及促進に係る補助金           |
| 整理番号                                      |                                        |
| 処理状況                                      | (n Hill)                               |
| 処理履歴                                      | 2025年7月2日11時38分 修正<br>2025年7月1日5時3分 申込 |
| 伝達事項                                      |                                        |
| 日時                                        | 内容                                     |
|                                           | 伝達事項はありません。                            |
| 申込内容                                      | 🔁 申込內容印刷                               |
| 2025/07/02 11:38 202                      | 25/07/01 15:03                         |
| 担当者情報                                     |                                        |
| 担当者名                                      |                                        |
| 電話香号                                      | 082-513-3222                           |
| メールアドレス                                   |                                        |
| 補助対象の施設情報                                 | š                                      |
| 施设名                                       | 広島県健康福祉局業務課                            |
| 保険医療機関コード                                 | 999999999                              |
| 施設区分                                      | <b>第</b> 回                             |
| 交付の対象となる事業区分                              | 初期導入と新機能を同時に導入 (要網算3条(3))              |
| 申請書等                                      |                                        |
| 電子処方箋補助金交付申請書<br>等(別記様式第1号)※Exel<br>データのみ | 置子如方连接助合交付申请書等(別记様式第1~3号).xlsx         |